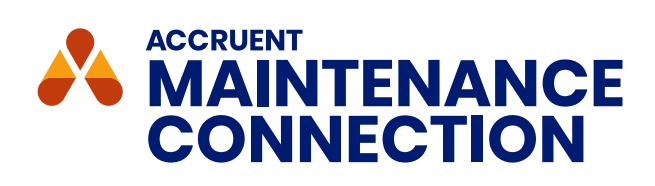

# FAILURE CLASSIFICATION ENHANCEMENTS

Maintenance Connection's failure code types were renamed from Problem/Failure/Solution to Problem/ Cause/Remedy to align with current industry standards. Additionally, in response to the most highly requested enhancement in our "Ideas" portal, several holistic improvements were made to failure classification, including:

- The ability to create failure classifications
- Filter enhancements that improve accuracy when selecting failure codes.

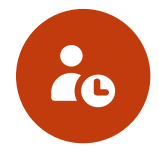

#### Time Savings for Admin

With failure classifications, admins can add failure codes to a failure class, then link that failure class to all asset classes with similar failure codes. This will reduce time spent on data entry at scale.

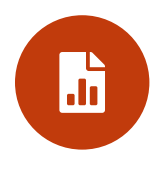

#### Increased Reporting Accuracy

There is now a shortened list of failure codes to choose from. This is expected to increase both efficiency and failure code accuracy.

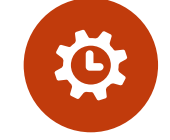

#### **Time Savings for Technicians**

With failure classifications, lookup tables default to only show problems related to the failure class or asset class associated with the WO. This significantly reduces time needed to select the appropriate failure code.

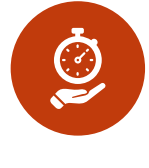

#### **Decreased Unplanned Downtime**

There is an overall increase in failure code accuracy. As a result, can analyze and mitigate the most common failures

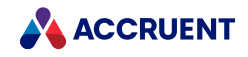

## FAILURE CLASSIFICATIONS

You can now create a failure classification in the Classifications module and add problem, cause, and remedy codes to the class. You can then link the failure class to an asset classification or a work order, thereby streamlining the process of assigning appropriate failure codes to an asset.

To create failure classification and link it to an asset classification:

**1.** Go to the Classifications module and select Failure Classifications from the menu in the List pane.

| Classification         | v 2               |
|------------------------|-------------------|
|                        |                   |
| Failure Classificatio  | ns 🗸 🛟 🎦 🎦 🔍      |
| Asset Classifications  | s                 |
| Failure Classification | ns                |
| Inventory Classifica   | tions we          |
| GENER                  | Generator Failure |
| ENGINE                 | Engine Failure    |

- 2. Click New. The New Classification page opens.
- 3. Enter an ID and Name for the new classification.
- 4. Open Failures and click Add. The Failure codes lookup opens.
- 5. Select problem, cause, and remedy codes for the failure classification and click Apply. Selected codes appear on the Failures tab, organized by problem, cause, and remedy.
- 6. Save the new failure classification.

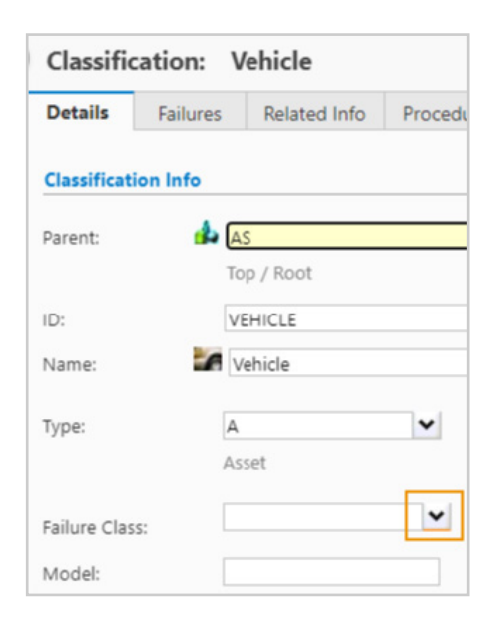

- **7.** Open an asset classification from the Classifications module and open the Failure Class lookup.
- 8. Select the new failure classification from the lookup and click Apply.
- 9. Save the asset classification. The failure class is linked to the asset class, allowing you to use appropriate failure codes on all assets of that asset class.

### **ENHANCED FAILURE CODE INPUT**

We improved the process for displaying failure codes during the selection process, ensuring the right codes are used at the right time. If failure codes are assigned to a failure class or asset class, then those codes are automatically displayed. You can also change the view to display all failure codes if needed.

| Filter By:              | all a b  | ocdefg            | h i j k l m n |
|-------------------------|----------|-------------------|---------------|
| Failure Class: Vehicles | 🗋 Nar    | ne                | Failure ID    |
| Туре:                   | 🔒 Alar   | m                 | ALARM         |
| Problem                 | Batt     | tery Failure      | BATTERY       |
|                         | Brak     | kes-Lack of Fluid | BRK-FLD       |
|                         | Bral     | kes-Worn          | BRK-WRN       |
|                         | 🚺 Bulk   | b Burned Out      | BULB          |
|                         | Exce     | essive Noise      | EXNOISE       |
|                         | Exce     | essive Noise      | EXNOISE       |
|                         | 🚺 Leal   | k - Oil           | LEAK-OIL      |
|                         | Leal     | k - Oil           | LEAK-OIL      |
| Problem Categories:     | 🚺 🚺 Tire | s-Blown           | TR-BLWN       |
|                         | 🚺 Tire   | s-Overinflated    | TR-OVERINFL   |
| n All                   | Tire 👔   | s-Under-inflated  | TR-UNDERINFL  |
| Administrative          | Tire     | s-Worn            | TR-WRN        |

Finally, to reduce input errors, users can turn on a new preference to ensure that Problem fields only accept problem codes, Cause fields only cause codes, and Remedy fields only remedy codes. Previously, it was possible to input a cause code into a Problem field, for example, and disrupt proper failure analysis.

To turn on this preference, go to Preferences > Failure > Settings and turn on Prevent mixing problem, failure, and remedy codes.

| Preferences                         |                                                        |       |
|-------------------------------------|--------------------------------------------------------|-------|
| lodule / Category:                  |                                                        |       |
| All<br>Access Group                 | Set preferences for: Repair Center                     |       |
| Account<br>Asset                    | Category: All Categories                               |       |
| Barcode<br>Bulletin                 | Search: Enter search value                             |       |
| Classification<br>Company           | Failure                                                |       |
| Contact<br>Craft                    | ©Preference Current                                    | Value |
| Department<br>Document              | List                                                   |       |
| Failure                             | Refresh Failure List After Saving Existing Record? Yes |       |
| Inventory                           | Refresh Failure List After Saving New Record? Yes      |       |
| MC Express                          | Failure Records Per Page BH                            |       |
| Member<br>Predictive Maintenance    | Settings                                               |       |
| Preventive Maintenance<br>Procedure | Prevent mixing Problem, Cause, and Remedy codes Yes    |       |

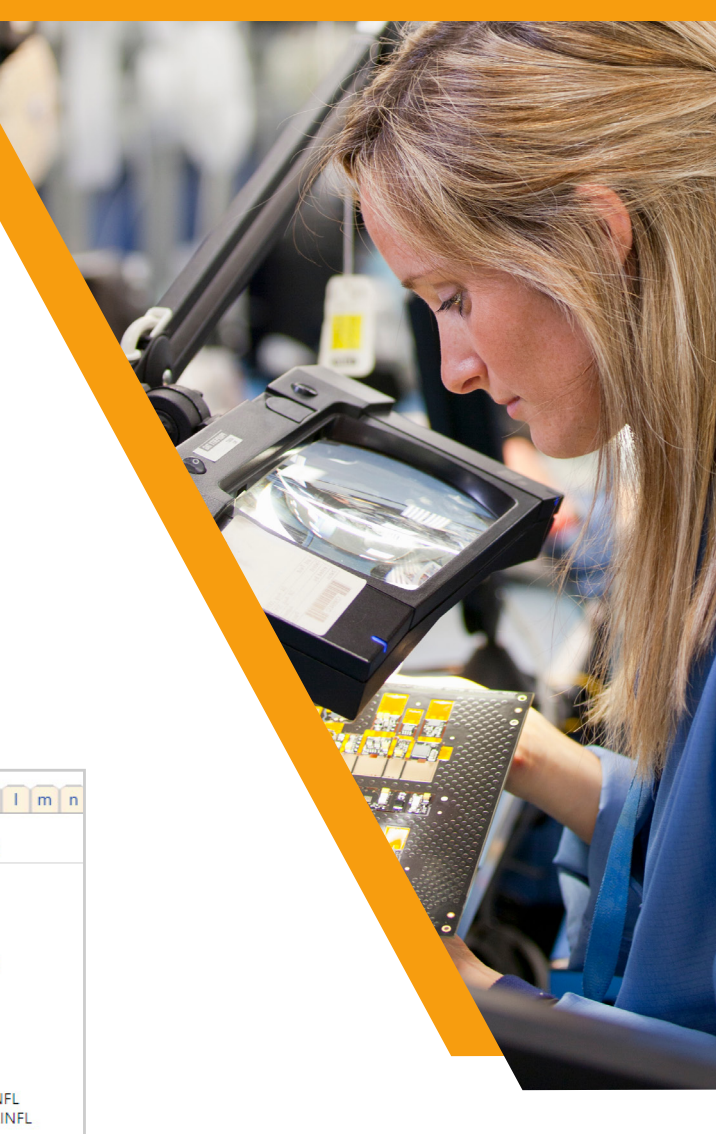

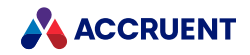